## **1st Security** BANK

## **QuickBooks Windows Web Connect**

As 1st Security Bank launches a new business online banking platform, you will need to modify your QuickBooks settings to ensure your data connectivity transfers to the new platform. Please follow the instructions listed below.

## Before July 18, 2025:

- 1. Backup QuickBooks Windows Data File & Update.
  - a. Choose File > Back Up Company > Create Local Backup.
  - b. Download the latest QuickBooks Update. Choose Help > Update QuickBooks Desktop.
- 2. Complete a final transaction download and match downloaded transactions.
  - a. Complete one last transaction update before the change to get all of your transaction history up to date.
  - b. Accept all new transactions into the appropriate registers. (Required)

## On or After July 28, 2025:

- 1. Deactivate online banking connection for accounts connected to 1st Security Bank.
  - a. Choose Lists menu > Chart of Accounts.
  - b. Right-click the first account you want to deactivate and choose Edit Account.
  - c. Click the Bank Feeds Settings tab in the Edit Account window.
  - d. Select Deactivate All Online Services and click Save & Close.
  - e. Click **OK** for any alerts or messages that may appear with the deactivation.
  - f. Repeat steps for any additional accounts that you need to deactivate.
- 2. Reconnect online banking connection for accounts that you deactivated.
  - a. Log in to 1st Security Bank's online banking site and download your transactions to a QuickBooks (.qbo) file.

**Note: Take note of your last successful upload**. Duplicate transactions can occur if you have overlapping transaction dates in the new transaction download.

- b. In QuickBooks, choose File > Utilities > Import > Web Connect Files. Locate your saved Web Connect file and select to import.
- c. In the Select Bank Account dialog select Use an existing QuickBooks account.

Important: Do NOT select "Create a new QuickBooks account" unless you intend to add a new account to QuickBooks.

d. In the drop-down list, choose your QuickBooks account(s) and click Continue. Confirm by selecting OK.

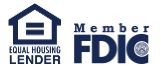